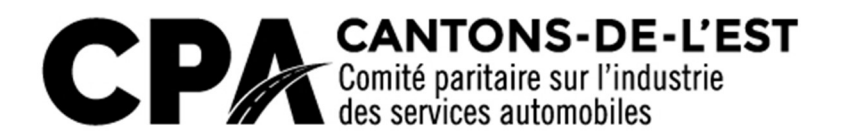

**RAPPORT MENSUEL EN LIGNE** 

Guide d'utilisation

Présenté aux

Entreprises assujetties au Décret sur l'industrie des services automobiles

# TABLE DES MATIÈRES

- 1 OBJECTIF DU DOCUMENT
- 2 DISPOSITION DU SITE « RAPPORT EN LIGNE »
- 3 CONDITIONS D'UTILISATION
- 4 GESTION DE COMPTE
- 5 GESTION DES SALARIÉS
  - 5.1 AJOUT D'UN SALARIÉ
  - 5.2 MODIFICATION D'UN SALARIÉ

### 6 GESTION DE L'EMPLOYEUR

### 7 RAPPORT MENSUEL

- 7.1 TABLEAU DES RAPPORTS MENSUELS
  - 7.1.1 DISPOSITION DE LA PAGE « RAPPORTS »
  - 7.1.2 SAISIE D'UN RAPPORT MENSUEL

ÉTAPE #1 – SAISIE EN LIGNE

ÉTAPE #2 – TRANSMISSION DU RAPPORT

ÉTAPE #3 – CONFIRMATION

7.1.3 VISIONNER ET IMPRIMER UN RAPPORT MENSUEL

## **1 OBJECTIF DU DOCUMENT**

Dans ce document, vous trouverez diverses informations. Elles vous aideront à saisir votre rapport mensuel sur notre site sécurisé, ajouter ou modifier un salarié et procéder au paiement des prélèvements réglementaires.

Une fois par mois, au début du mois, votre rapport mensuel sera disponible pour saisie en ligne. Vous pourrez le produire seulement le premier jour du mois suivant. Vous aurez jusqu'au 15<sup>e</sup> jour du mois suivant pour le produire. Les rapports mensuels déjà complétés antérieurement sont disponibles pour consultation.

Pour inscrire votre entreprise à ce nouveau mode de saisie des informations et de transmission de votre rapport mensuel au Comité paritaire, vous devez communiquer, par téléphone au 819-566-0616 ou sans frais au 1-800-667-1083. Une lettre d'autorisation vous sera envoyée puis un nom d'utilisateur et un mot de passe vous seront alloués. S'il advenait que vous oubliez votre mot de passe, sur un simple appel téléphonique, il vous serait possible d'en obtenir la confirmation.

Pour vous aider à compléter votre rapport mensuel, un support téléphonique est mis à votre disposition. On vous guidera pour la préparation du rapport et pour tout problème ou renseignement complémentaire par la suite.

# 2 DISPOSITION DU SITE « RAPPORT EN LIGNE »

La majorité des pages du site sont dans la forme de la figure ci dessous. Seules les pages qui traitent de la saisie en ligne sont légèrement différentes.

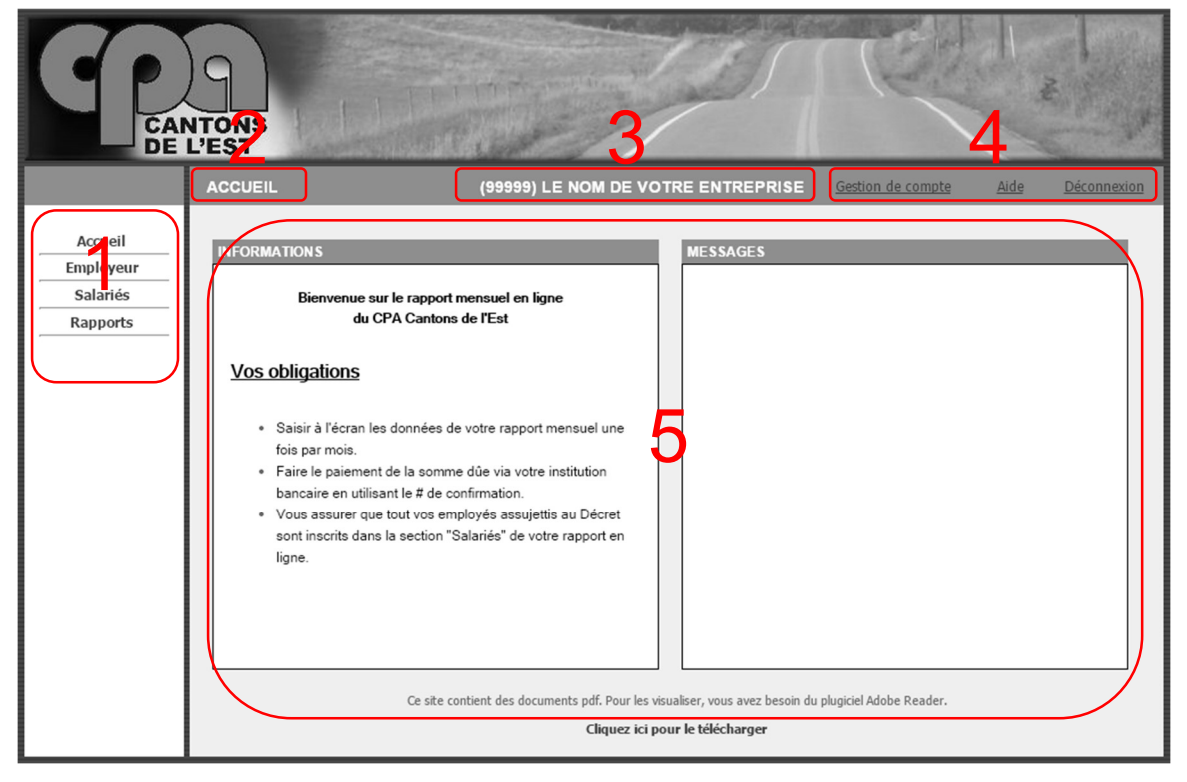

- 1. Menu principal d'opération
- 2. Titre de la section où vous vous trouvez
- 3. Numéro d'établissement inscrit au CPA Cantons de l'Est, ainsi que la raison sociale de votre entreprise.
- 4. Menu secondaire de gestion de compte et aide.
- 5. Zone principale de travail.
- N.B. Les items 1, 2 et 3 sont différents dans les pages de saisie de rapport en ligne. Voir la figure ci-dessous

| CANTONS<br>DE LEST                              |                           |                                                  |
|-------------------------------------------------|---------------------------|--------------------------------------------------|
| Accueil Employeur Salariés Rapports             |                           | Gestion de compte <u>Aide</u> <u>Déconnexion</u> |
| 2 étape 1 3                                     | ÉTAPE 2 (MONTANT À PAYER) | ÉTAPE 3 (CONFIRMATION)                           |
| RAPPORT MENSUEL DE LE NOM DE VOTRE ENTREPRISE - | (99999) PERIODE : NOVE    | NBRE 2014                                        |

# **3 CONDITIONS D'UTILISATION**

|                                              | CONDITIONS                                                                                                    | (99999) LE NOM DE VOTRE ENTREPRISE                                                                                                    | Gestion de compte                   | Aide <u>Déconnexion</u> |
|----------------------------------------------|----------------------------------------------------------------------------------------------------|----------------------------------------------------------------------------------------------------|-------------------------------------|-------------------------|
| Accueil<br>Employeur<br>Salariés<br>Rapports | CONDITIONS D'UTILISATION Conditions d'utilisation Produire votre rappor Faire un paiement po Conserver votre code Utiliser le # de confirm J'accepte | DU SITE 'RAPPORT EN LIGNE'<br>tout les mois, même s'il est vide<br>ar chaque rapport produit<br>d'accès et mot de passe en lieu sûr. N'oubliez pas de changer de n<br>hation si vous faites un paiement en ligne par votre institution finance<br> | not de passe si vous chanç<br>ière. | jez de comptable        |

Cette page vous sera présentée la première fois que vous utiliserez le site ou si les conditions d'utilisation ont changé.

# 4 GESTION DE COMPTE

La gestion de compte vous permet de changer votre mot de passe et le courriel de correspondance. Le mot de passe doit avoir au minimum 7 caractères. Le courriel de correspondance sera le courriel utilisé pour vous transmettre des messages importants.

| GESTION DE COMPT       | (1024) PIÈCES D'AUTO ET CAMION J.S. (2013) INC. | Gestion de compte | <u>Aide</u> | <u>Déconnexion</u> |
|------------------------|-------------------------------------------------|-------------------|-------------|--------------------|
|                        |                                                 |                   |             |                    |
| CHANGER MOT DE PA      | SSE                                             |                   |             |                    |
| Ancien :               |                                                 |                   |             |                    |
| Nouveau :              |                                                 |                   |             |                    |
| Confirmation :         |                                                 |                   |             |                    |
| COURRIEL DE CORRE      | SPONDANCE                                       |                   |             |                    |
| Courriel :             | BMAYNARD@CPAESTRIE.QC.CA                        |                   |             |                    |
| Confirmation Courriel: |                                                 |                   |             |                    |
|                        |                                                 |                   |             | Enuristas          |
|                        |                                                 |                   |             | Enregistier        |
|                        |                                                 |                   |             |                    |
|                        |                                                 |                   |             |                    |
|                        |                                                 |                   |             |                    |
|                        |                                                 |                   |             |                    |

# 5 GESTION DES SALARIÉS

À partir de l'option « SALARIÉS » du menu principal, vous devez maintenir à jour la liste et les informations de vos salariés assujettis au Décret du CPA des Cantons de l'Est. Vous pourrez ajouter, modifier un salarié, mettre à jour son dossier d'emploi et de métier.

|   | VOS SALARIÉS ACTIFS                                                                                                    | (99999) LE NOM (                     | DE VOTRE ENTREPRI                                                 | SE <u>Gestion de</u>                                           | <u>e compte</u> <u>A</u> | ide <u>Déconnexion</u>               |
|---|----------------------------------------------------------------------------------------------------|--------------------------------------|-------------------------------------------------------------------|----------------------------------------------------------------|--------------------------|--------------------------------------|
| 1 | NAS         PRÉNOM           999-999-504         JEAN           999-999-501         STEPHANE           999-999-502         DAVID           000.000.502         KAPI | NOM<br>BOLVERT<br>CADIEUX<br>GRONDIN | DATE NAISSANCE<br>9 août 1962<br>26 mars 1993<br>30 décembre 1994 | DATE EMBAUCHE<br>1 juin 2014<br>9 juin 2009<br>25 février 2011 | DATE DÉPART              | MESSAGE<br>À confirmer par le<br>CPA |
| 3 | RECHERCHE DANS VOS SALARIÉS A                                                                                                    | ICTIFS                               |                                                                   | 2                                                              | Ajouter Modifier         | Imprimer Ia fiche                    |
|   |                                                                                                    |                                      |                                                                   |                                                                |                          |                                      |

- La liste de vos salariés actifs. Cette liste contient aussi les salariés avec une date de départ depuis moins d'un mois et/ou les salariés qui n'ont pas reçu leurs pourcentages de départ. La colonne « Message » vous indique si votre modification ou ajout a été traité au CPA des Cantons de l'Est.
- 2. Boutons de commande pour ajouter, modifier un dossier de salarié et imprimer sa fiche d'employé.
- 3. Rechercher parmi votre liste de salariés.

#### 5.1 AJOUT D'UN SALARIÉ

1. Le bouton « AJOUTER » dans les boutons de commande ouvrira la page suivante.

| SALARIÉ - AJOUTER                                                                                                    | (99999) LE NOM DE VOTRE ENTREPRISE Gestion de compte Aide Déconnexion                                                                                                    |
|----------------------------------------------------------------------------------------------------|----------------------------------------------------------------------------------------------------|
| INFORMATION GÉNÉRALE         N.A.S. (*):                                                                                                    | Sexe (*): Masculin ▼<br>Date de naissance (*):<br>AAAA-MM-JJ<br>Langue (*): Français ▼<br>Téléphone:<br>Téléphone Cel.:<br>Courriel:                                                                                                    |
| EMPLOI         Date d'embauche:         AAAA-MM-JJ (*)         Type assujetti: (*)         Salarié         Type emploi: (*)         Temps plein         Date départ:         AAAA-MM-JJ         Raison de départ:         MÉTIER | INFORMATION TYPE ASSUJETTI         Administrateur : représente un administrateur de l'entreprise, inscrit au Registraire des Entreprises du Québec EI qui effectue des travaux inscrits dans le Décret sur l'industrie des services automobiles des régions d'Arthabaska, Granby, Sherbrooke et Thetford Mines.         v         v         2 |
| Métier : (*)<br>Carte:<br>Enregistrer Annuler                                                                                                    | ▼ 2                                                                                                    |

- 2. Les champs avec des (\*) sont obligatoires.
- Appuyer sur le bouton « ENREGISTRER », pour sauvegarder votre ajout. Les informations soumises seront validées par les employés du CPA Cantons de l'Est.

### 5.2 MODIFICATION D'UN SALARIÉ

Utiliser le bouton « MODIFIER » si vous avez besoin de changer des informations de coordonnée, d'emploi ou de métier du salarié sélectionné.

- 1. Sélectionnez le salarié à modifier dans la liste des salariés actifs.
- 2. Cliquez sur le bouton « MODIFIER», l'information du salarié apparaîtra et vous n'aurez qu'à saisir la modification.
- Cliquez sur « ENREGISTRER », pour sauvegarder vos modifications. Les informations soumises seront validées par les employés du CPA Cantons de l'Est.

# 6 GESTION DE L'EMPLOYEUR

À partir de l'option « EMPLOYEUR » du menu principal, il est possible de modifier les coordonnées d'affaire de l'établissement, à l'exception du no. d'établissement. Les informations soumises seront validées par les employés du CPA Cantons de l'Est.

|                         | PLOYEUR (99999) LE NOM DE VOTRE ENTREPRISE Gestion de compte Aide                    | <u>Déconnexion</u> |
|-------------------------|--------------------------------------------------------------------------------------|--------------------|
|                         |                                                                                      |                    |
| <b>INFORMATIONS</b>     |                                                                                      |                    |
| No. établissement (*)   | : 99999                                                                              | 2                  |
| Raison Sociale (*):     | LE NOM DE VOTRE ENTREPRISE                                                           |                    |
| Courriel :              | info@cpaestrie.qc.ca                                                                 |                    |
| ADRESSE AFFAIRE         |                                                                                      |                    |
| No, Rue (*):            | 1150 GALT EST                                                                        |                    |
| Ville (*):              | SHERBROOKE •                                                                         |                    |
| Code Postal (*):        | J1G 1Y5                                                                              |                    |
| Téléphone (*):          | 819-566-0616                                                                         |                    |
| Télécopieur :           | 819-566-7106                                                                         |                    |
| Vos modifications seron | it validées par le CPA des Cantons de l'Est avant d'être appliquées à votre dossier. |                    |
|                         |                                                                                      | Enregistrer        |
|                         |                                                                                      |                    |

- 1. Modifiez l'information désirée.
- 2. Cliquez sur « ENREGISTRER ».

**N.B.** Le courriel dans cette page représente le courriel de la raison sociale et non celui de la personne qui s'occupe des rapports mensuels et correspondances. Pour changer ce dernier, référez-vous à la section « Gestion de compte ».

### 7 RAPPORT MENSUEL

À partir de cette fonction, vous aurez la possibilité de saisir les heures travaillées de vos salariés, de saisir l'information relative à votre paiement, de consulter et d'imprimer votre rapport mensuel.

### 7.1 TABLEAU DES RAPPORTS MENSUELS

Dans « RAPPORTS », vous trouverez un tableau des rapports d'une année. Il est possible de consulter les six années antérieures en changeant l'année dans la liste déroulante en haut à gauche du tableau. Ce tableau vous indique les prélèvements, les débits-crédits utilisés, les paiements, le numéro de compte et les états de chaque période de l'année. Les périodes futures ne sont pas disponibles, une nouvelle période devient disponible dans les premiers jours ouvrables du mois courant.

Sélectionnez la période de votre choix. ATTENTION! L'action sera différente selon l'état de la période sélectionnée.

- ÉTAT : À compléter
  - Vous indique que le rapport n'a pas été transmis au CPA.
     Appuyer sur la période pour commencer ou continuer la saisie en ligne du rapport.
- ÉTAT : Transmis
  - Vous indique que votre rapport à été transmis et qu'il est en attente de traitement. Appuyer sur la période pour visionner et imprimer vos données, mais pas les modifier.
- ÉTAT : En validation
  - Vous indique que votre rapport est en traitement à nos bureaux. Appuyer sur la période pour visionner et imprimer vos données, mais pas les modifier.

- ÉTAT : Accepté
  - Vous indique que le rapport à été traité et accepté. Appuyer sur la période pour visionner et imprimer vos données et imprimer les données acceptées à nos bureaux.

### 7.1.1 Disposition de la page « Rapports »

| RAPPORTS         |                        | (99999) LE N             | IOM DE VOI           |          | EPRISE Gest          | ion de compte       | Aide     | <u>Déconnexion</u> |
|------------------|------------------------|--------------------------|----------------------|----------|----------------------|---------------------|----------|--------------------|
| Année : 2014     | •                      |                          |                      |          |                      |                     |          |                    |
|                  | PRÉLEVEMENT<br>SALARIÉ | PRÉLÈVEMENT<br>EMPLOYEUR | UTILISATION<br>DB-CR | 3.41     | P JIEMENT REÇU LE    | PAIEMENT<br>MONTANT | # COMPTE | ÉTAT 5             |
| Avril            | 25,43 \$               | 25,43 \$                 | 0,00 \$              | 50,86 \$ | 14 mai 2014          | 50,86 \$            | 99999    | Accepté            |
| <u>Mai</u>       | 33,00 \$               | 33,00 \$                 | 0,00 \$              | 66,00 \$ | 16 juin 2014         | 66,00 \$            | 99999    | Accepté            |
| Juin             | 23,06 \$               | 23,06 \$                 | 0,00 \$              | 46,12 \$ | 14 juillet 2014      | 46,12 \$            | 99999    | Accepté            |
| Juillet          | 22,97 \$               | 22,97 \$                 | 0,00 \$              | 45,94 \$ | 11 août 2014         | 45,94 \$            | 99999    | Accepté            |
| Août             | 22,97 \$               | 22,97 \$                 | 0,00 \$              | 45,94 \$ | 12 septembre<br>2014 | 45,94 \$            | 99999    | Accepté            |
| <u>Septembre</u> | 0,00 \$                | 0,00 \$                  | 0,00 \$              | 0,00 \$  | 9 octobre 2014       | 35,80 \$            | 99999    | Accepté            |
| Octobre          | 3,00 \$                | 3,00 \$                  | 0,00 \$              | 6,00 \$  |                      | 0,00 \$             | 99999    | Transmit           |
| <u>Novembre</u>  | 0,00 \$                | 0,00 \$                  | 0,00 \$              | 0,00 \$  |                      | 0,00 \$             | 99999    | À<br>compléter     |
| <u>Décembre</u>  | 0,00 \$                | 0,00 \$                  | 0,00 \$              | 0,00 \$  |                      | 0,00 \$             | 99999    | À<br>compléter     |
|                  |                        |                          |                      |          |                      |                     |          |                    |

- 1. Liste déroulante des années à consulter / compléter
- 2. Les périodes disponibles pour l'année sélectionnée
- 3. Les prélèvements de chaque rapport mensuel
- 4. Paiement des rapports avec numéro de compte
- 5. État de chaque rapport mensuel

### 7.1.2 Saisie d'un rapport mensuel

Dans « RAPPORTS », sélectionner l'année que vous voulez consulter, sélectionner <u>la période</u> dont l'ÉTAT = À COMPLÉTER.

| Accueil E                  | mployeur                    | Sala                   | ariés                    | Rapports          |         |                                                                                                 |                                                 |             |                          | Ge               | estion de co             | impte            | <u>Aide</u> <u>Déconne</u> |
|----------------------------|-----------------------------|------------------------|--------------------------|-------------------|---------|-------------------------------------------------------------------------------------------------|-------------------------------------------------|-------------|--------------------------|------------------|--------------------------|------------------|----------------------------|
|                            | ÉTAI                        | PE 1                   |                          |                   |         | ÉTAPE 2 (M                                                                                      | ONTANT À                                        | PAYER)      |                          |                  | ÉTAPI                    | E 3 (CONFIF      | RMATION)                   |
| PPORT MENS                 | UEL DE LE                   | NOM DE                 | VOTRE EN                 | ITREPRISE -       | (99999) |                                                                                                 |                                                 | PÉRIODI     | E : NOVEM                | BRE 2014         |                          |                  |                            |
| Galarié : NOM              | D'UN SAL                    | ARIÉ                   |                          |                   | ·       |                                                                                                 |                                                 |             |                          |                  |                          |                  |                            |
| Semaine                    |                             |                        |                          |                   | Heures  | de Travail                                                                                      |                                                 |             |                          | Autre            | Gains                    |                  |                            |
| Finissant Le<br>(aa-mm-jj) | Taux<br>horaire             | Prime<br>nuit          | Férié                    | Régulières        | Nuit    | Plus 50%                                                                                        | Total H.                                        | Cumulées    | Code<br>autre gain<br>#1 | Autre gain<br>#1 | Code<br>autre gain<br>#2 | Autre gain<br>#2 | Gains<br>semaine           |
| 14-11-08                   | 20,00                       |                        |                          | 31,00             |         |                                                                                                 | 31,00                                           |             | •                        |                  | <b>•</b>                 |                  | 620,00                     |
| 14-11-15                   | 20,00                       |                        |                          | 40,00             |         |                                                                                                 | 40,00                                           |             | •                        |                  | <b>•</b>                 |                  | 800,00                     |
| 14-11-22                   | 20,00                       |                        |                          | 40,00             |         | 2                                                                                               | 40,00                                           |             | •                        |                  | <b>•</b>                 |                  | 800,00                     |
| 4-11-29                    | 20,00                       |                        |                          | 40,00             |         |                                                                                                 | 40,00                                           |             | •                        |                  | <b>T</b>                 |                  | 800,00                     |
| 14-12-06                   | 20,00                       |                        |                          | 34,00             |         |                                                                                                 | 34,00                                           |             | •                        |                  | <b>•</b>                 |                  | 680,00                     |
| Ajouter une semain         | ne                          |                        |                          |                   |         |                                                                                                 | Total                                           | Gain du mo  | is :                     | 3 700,00         | F                        | Prélèvement      | : 18,50                    |
| Si votre sa<br>semaines o  | larié n'a pa<br>lu mois, ve | as travai<br>uillez er | llé toutes<br>1 indiquer | es<br>la raison : |         | Légende d<br>A : Ajustem<br>B : Boni<br>C : Commis<br>D : Départ<br>F : Formatic<br>H : MT.Hrs. | codes autr<br>ent<br>sions<br>on<br>cum, payées | res gains : |                          | 3<br>5           | Employés<br>Employeur    | PRÉLÈVE          | Précedent Suivant >        |

### • ÉTAPE #1 - SAISIE EN LIGNE

- 1. Liste déroulante de vos salariés
- 2. Semaines de travail du salarié sélectionné, gain du mois et prélèvement
- 3. Bouton d'enregistrement de votre saisie et navigation entre vos salariés
- 4. Message en rapport au salarié
- 5. Total des prélèvements du rapport à jour
- Bouton de terminaison de votre rapport. Quand vous avez terminé la saisie de toutes les semaines de travail de tous vos salariés assujettis au décret du Comité Paritaire sur l'Industrie des Services Automobiles des Cantons de l'Est.

#### CALCUL AUTOMATIQUE

Le total du gain du mois et le prélèvement sont calculés aux moments de la saisie des gains de la semaine. Aucun calcul ne sera effectué à l'intérieur des semaines déclarées. Vous faites une déclaration et en ce sens nous ne pouvons vous suggérer un montant calculé. N'oubliez jamais que les informations inscrites dans le rapport mensuel doivent refléter vos livres de salaire.

#### **INFORMATIONS SUPPLÉMENTAIRES SUR LE SALARIÉ**

Si un de vos salariés n'a pas travaillé toutes les semaines du mois, vous devez nous en indiquer la raison.

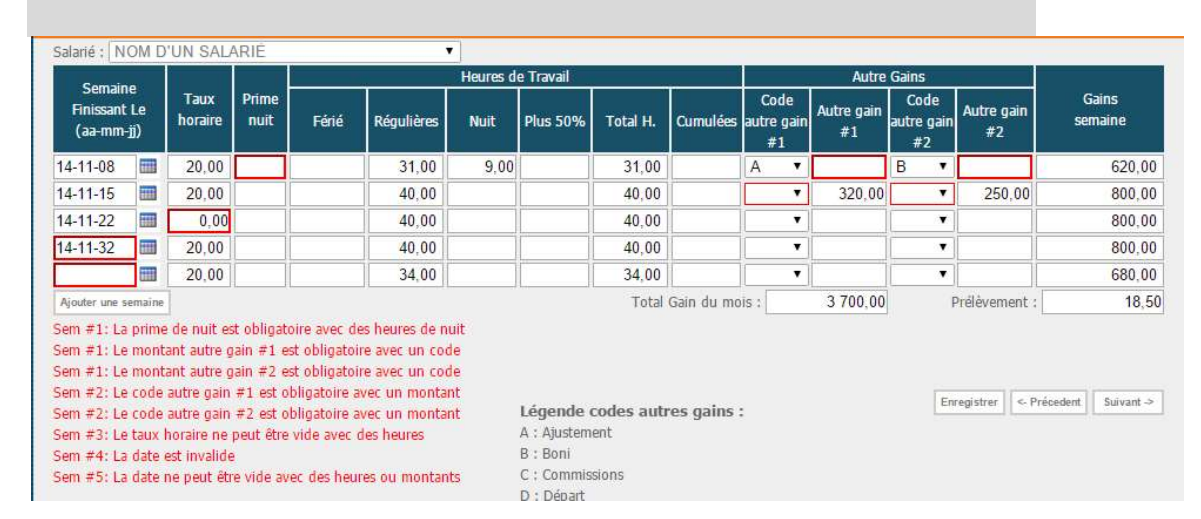

#### VALIDATIONS DE VOTRE SAISIE

Certaines validations sont effectuées lors de votre saisie. Chaque validation est composée d'un message en rouge et de l'encadrement en rouge de la cellule en défaut. Vous devez corriger toutes les validations pour pouvoir enregistrer.

#### -----

#### SUPPRIMER UNE SEMAINE

Pour supprimer une semaine de votre saisie, supprimer le contenu de tous les champs de ladite semaine, puis enregistrer.

#### PLUS DE DEUX AUTRES GAINS DANS LA MÊME SEMAINE

Inscrire le taux, les heures et les deux premiers autres gains dans la semaine. Répéter la date de la semaine sur une autre ligne et inscrire les autres gains restants. Répéter au besoin.

### ATTENTION! ATTENTION! ATTENTION!

Vous devez appuyer sur « ENREGISTRER » pour sauvegarder votre saisie de données. Si vous changez de page sans enregistrer vous perdez vos dernières modifications.

| Accueil   | Employeur Salariés                                                  | Rappor                         | is          |                        |                                                                                                    | Gestion de compte                                                                                                    | <u>Aide</u>                                             | Déconnexion |
|-----------|---------------------------------------------------------------------|--------------------------------|-------------|------------------------|----------------------------------------------------------------------------------------------------|----------------------------------------------------------------------------------------------------|---------------------------------------------------------|-------------|
|           | ÉTAPE 1                                                             |                                | É           | TAPE 2 (MONT/          | ANT À PAYER)                                                                                                    | ÉTAPE 3 (CON                                                                                                    | FIRMATION                                               |             |
| RAPPORT M | ENSUEL LE NOM DE VOTRI                                              | EENTREPRIS                     | E - (99999) |                        | PERIODE : NOVEMBI                                                                                                    | RE 2014                                                                                                    |                                                         |             |
| 1         | INFORMATION DU R<br>Établi :<br>Période :<br>DÉTAIL DU MONTAN       | APPORT :<br>999999<br>novembre | 2014        |                        | INFORMATIONS<br>Déclaration supplémenta                                                                                 | ire à votre rapport                                                                                                    |                                                         |             |
| 2         | Total des prélèvements :<br>Ajustement DB/CR :<br>Montant à payer : |                                |             | 53,00<br>5.25<br>58.25 |                                                                                                    |                                                                                                    |                                                         |             |
|           |                                                                     |                                |             | 4                      | En appuyant sur << Je sig<br>déclarez que votre rapport et<br>transmettez votre rapport au<br>Automobiles des Cantons d | ine et transmet mon rappo<br>st conforme à votre livre de sala<br>u Comité Paritaire sur l'Industrie d<br>e l'Est.<br>Retour étape #1 Je signe et transm | rt >> vous<br>ire et<br>Jes Services<br>net mon rapport |             |

• ÉTAPE #2 - TRANSMISSION DU RAPPORT

 Votre numéro d'établissement et la période que vous vous apprêtez à produire. Assurez-vous que ces informations sont les bonnes avant de transmettre votre rapport au CPA des Cantons de l'Est

- Le total des prélèvements provient du total des prélèvements déclarés de chacun de vos salariés assujettis. Débit-crédit et montant à payer. Si vous avez reçu une note de débit ou de crédit, vous pouvez l'indiquer ici.
- Remarques générales à faire parvenir au CPA des Cantons, en lien avec votre rapport ou votre entreprise. Toutes les remarques sont lues et traitées en fonction de leur nature.
- 4. Déclaration de consentement et consentement. Une fois que vous avez appuyé sur « Je signe et transmet mon rapport », <u>il ne vous sera plus possible de modifier votre rapport produit</u>. En cas de problème, communiquez avec nous, il nous fera plaisir de vous aider. Le bouton « Je signe et transmet mon rapport » <u>sera disponible seulement à partir du premier jour du mois suivant la période</u> que vous voulez produire.

| • | ÉTAPE #3 - CONFIRMATION |
|---|-------------------------|
|   |                         |

| Accueil | Employeur Salariés Rapport                                                                                                    | S                                                                                                    | Gestion de compte <u>Aide</u>                                                                                                    | <u>Déconnexion</u> |
|---------|----------------------------------------------------------------------------------------------------|----------------------------------------------------------------------------------------------------|----------------------------------------------------------------------------------------------------|--------------------|
|         | ÉTAPE 1                                                                                                    | ÉTAPE 2 (MONTANT À PAYER)                                                                                                    | ÉTAPE 3 (CONFIRMAT                                                                                                    | ION)               |
| CONFIRM | ATION                                                                                                    |                                                                                                    |                                                                                                    |                    |
| 1       | Votre numéro de compte est le <b>99999</b> , p                                                                                                    | our la période <b>1411</b>                                                                                                    |                                                                                                    |                    |
| 2       | Merci d'avoir transmis votre rapport!<br>Pour le paiement des montants dús vous pr<br>• Faire un CHÉQUE à l'ordre de<br>Poster à l'adresse 1150 Galt E<br>N'oubliez pas d'indiquer votre <u>numéro de</u><br>• Faire le paiement par INTERN<br>Vous aurez besoin de votre <u>m</u><br>Comité Paritaire sur l'Industrie des Service:<br>ATTENTION , n'utilisez pas ce numéro d<br>artisan, Pour payer le prélévement d'un aut<br>l'artisan, inscrit sur la facturation. | ouvez soit:<br>CPA Cantons de l'Est.<br>ist, Sherbrooke, Québec J1G1Y5.<br><u>compte et la période</u> <b>ci-haut mentionnée <u>en référence sur</u> vo<br/>IET, via votre institution financière<br/><u>uméro de compte</u> ci-haut mentionné, pour créer un premier p<br/>automobile des Cantons de l'Est.<br/>le compte pour payer le prélèvement d'un rapport mensuel d'un<br/>re garage, utilisez son numéro de compte. Pour payer une fact</b> | <b>rotre <u>chèque</u> .</b><br>naiement au<br>n autre garage ou pour payer une facturat<br>turation artisan, utilisez le numéro d'ID de | ion                |
|         |                                                                                                    |                                                                                                    |                                                                                                    |                    |

 Votre numéro de compte et la période produite. Le numréro de compte sera essentiel si vous effectuez votre paiement en ligne via votre institution financière. Votre numéro de compte représente votre numéro d'établissement inscrit au CPA des Cantons de l'Est. Vous pouvez toujours revoir ce numéro dans le tableau des rapports.

En cas d'erreur il pourrait en résulter une poursuite pour prélèvement non produit. En cas de problème, communiquez avec nous, il nous fera plaisir de vous aider.

ATTENTION!, n'utilisez pas ce numéro de compte pour payer le prélèvement d'un rapport mensuel d'un autre garage ou pour payer une facturation artisan. Pour payer le prélèvement d'un autre garage, utilisez son numéro de compte. Pour payer une facturation artisan, utilisez le numéro d'ID de l'artisan, inscrit sur la facturation.

2. Les modes de paiement de votre rapport mensuel.

#### 7.1.3 Visionner et imprimer un rapport mensuel

Dans « RAPPORTS », sélectionner l'année que vous voulez consulter, sélectionner <u>la période</u> dont l'ÉTAT n'est pas « À COMPLÉTER ».

| RAPPORT MEN SUEL DE LE NOM DE VOTRE ENTREPRISE - (99999) PÉRIODE : JANVIER 2015 |                         |                            |                   |          |                                                                                                    |                                                                                   |            |                        |                    |                                      |                                                 |                                                                                                    |
|---------------------------------------------------------------------------------|-------------------------|----------------------------|-------------------|----------|----------------------------------------------------------------------------------------------------|-----------------------------------------------------------------------------------|------------|------------------------|--------------------|--------------------------------------|-------------------------------------------------|----------------------------------------------------------------------------------------------------|
| Salaié : NOM D'UN SAL                                                           | ARIÉ                    |                            |                   | •        |                                                                                                    |                                                                                   |            |                        |                    |                                      |                                                 |                                                                                                    |
| Semaine                                                                         |                         |                            |                   | Heures   | de Travail                                                                                                    |                                                                                   |            |                        | Autre              | Gains                                |                                                 |                                                                                                    |
| Finissant Le<br>(aa-mm-jj)                                                      | Prime<br>nuit           | Férié                      | Régulières        | Nuit     | Plus 50%                                                                                                    | Total H.                                                                          | Cumulées   | Code<br>autre ga<br>#1 | n Autre gain<br>#1 | Code<br>autre gain<br>#2             | Autre gain<br>#2                                | Gains<br>semaine                                                                                        |
| 15-01-03 🔳 18,50                                                                |                         | 48,00                      | 30,70             |          |                                                                                                    | 78,70                                                                             |            | В                      | 13,24              | •                                    |                                                 | 1 469,19                                                                                                |
| 15-01-17 📰 18,50                                                                |                         |                            | 80,00             |          |                                                                                                    | 80,00                                                                             |            | В                      | 13,24              | •                                    |                                                 | 1 493,24                                                                                                |
| 15-01-31 🔳 18,50                                                                |                         |                            | 80,00             |          |                                                                                                    | 80,00                                                                             |            | В                      | 13,24              | •                                    |                                                 | 1 493,24                                                                                                |
|                                                                                 |                         |                            |                   |          |                                                                                                    |                                                                                   |            |                        | ·                  | •                                    |                                                 |                                                                                                    |
|                                                                                 |                         |                            |                   |          |                                                                                                    |                                                                                   |            |                        |                    | •                                    |                                                 |                                                                                                    |
|                                                                                 |                         |                            |                   |          |                                                                                                    | Total                                                                             | Gain du mo | ois :                  | 4 455,67           | '] F                                 | Prélèvement :                                   | 22,28                                                                                                   |
| Si votre salarié n'a p<br>semaines du mois, ve                                  | as travai<br>euillez er | llé toutes l<br>n indiquer | es<br>la raison : | permise. | Légende d<br>A : Ajustem<br>B : Boni<br>C : Commis<br>D : Départ<br>F : Formatid<br>H : MT.Hrs.<br>J : Indemni<br>V : Vacance<br>X : Hrs Tem | codes autr<br>ent<br>sions<br>on<br>cum. payée<br>té de férié<br>ss<br>ups double | res gains  |                        |                    | Employés<br>Employeu<br>Total :<br>2 | PRÉLÈVEI<br>:<br>:<br>Imprimer v<br>Imprimer le | récedent Suivant ><br>MENTS<br>22,28<br>22,28<br>44,56<br>otre entrée de donnée<br>es données acceptées |

Le rapport est en lecture seul, donc vous ne pouvez pas le modifier.

• Pour visionnement à l'écran

- 1 La liste déroulante de vos salariés et les boutons précédent et suivant. Vous permettre de visionner les autres salariés.
- Pour impression
  - 2 Deux rapports peuvent être disponibles selon l'état de votre rapport